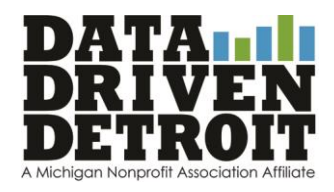

# Memo:

To: UIX Analysts & Future Gephi-users

From: Jessica McInchak

Date: August 2013

Re: Methods for data analysis and visualization using Gephi

#### TABLE OF CONTENTS 1. What is Gephi? 2. Preparing data a. Nodes and edges .csv tables 3. Importing data 4. Visualizing a. Basics b. Frequently used icons c. Ranking d. Layout e. Filters and queries f. Partition g. Statistics h. Preview i. Export 5. Sample visuals and network maps from UIX

# 1. What is Gephi?

- a. Gephi is an open-source platform to process, visualize, and perform statistical analysis on network data. The latest version can be downloaded for free here: <u>https://gephi.org/</u>
- b. This methodology uses the working example of the Urban Innovation Exchange (UIX) survey data collection. By August 2013, 82 innovators and their corresponding projects were surveyed and asked to list other organizations or people that were critical collaborators, community partners, funders, or the like. The objective of this data analysis is to capture the growing network of social innovation and entrepreneurship in Detroit and better understand intrapersonal support systems. (Ask Kat or Jessica for further context about this project if needed!)

# 2. Preparing data

- a. Most simply, network data must include "nodes" (in this example, unique project names and the people associated with them) and "edges" (how projects are connected to each other).
- b. Clean data to form a matrix that must include a "Source" project and a "Target" project with unique identifiers. (For UIX, this reads as "Fresh Media Group named Allied Media Project as a collaborator.)"

| X 🖌   | UK_projects_matrix_UUY - Microsoft Excel            |                                                       |          |                                               |             |                 |  |  |  |
|-------|-----------------------------------------------------|-------------------------------------------------------|----------|-----------------------------------------------|-------------|-----------------|--|--|--|
| File  | e Home Insert Page Layout Formulas Data Review View |                                                       |          |                                               |             |                 |  |  |  |
|       | 🔏 Cut                                               | Calibri - 10 - A A A = = = Wrap Text General          | 1        | - 🧾 🧊 Normal                                  | Bad         | Good Neutr      |  |  |  |
| Paste | Format Painter                                      | B I Ⅱ * □ * □ Δ * ▲ * ■言言 注 伊 圆 Merge & Center * \$ * | % , 50 . | Conditional Format<br>Formatting * as Table * | Explanatory | Hyperlink Input |  |  |  |
| c     | lipboard (                                          | Font G Alignment G I                                  | fumber   | a                                             | St          | tyles           |  |  |  |
|       | 8571                                                | ▼ (* J* Woodbridge Pub                                |          | 1                                             |             |                 |  |  |  |
|       | Α                                                   | В                                                     | С        |                                               |             | D               |  |  |  |
| 1     | source                                              | proj_name                                             | target   | relation_proj                                 |             |                 |  |  |  |
| 2     | 1                                                   | Fresh Media Group                                     | 47       | Allied Media Project                          | :           |                 |  |  |  |
| 3     | 1                                                   | Fresh Media Group                                     | 108      | B Detroit Design Festival                     |             |                 |  |  |  |
| 4     | 1                                                   | Fresh Media Group                                     | 199      | Motorcity Pride                               |             |                 |  |  |  |
| 5     | 1                                                   | Fresh Media Group                                     | 18       | Ruth Ellis Center                             |             |                 |  |  |  |
| 6     | 1                                                   | Fresh Media Group                                     | 261      | Wink                                          |             |                 |  |  |  |
| 7     | 3                                                   | Alternatives for Girls                                | 84       | Common Ground Sa                              | nctuary     |                 |  |  |  |
| 8     | 3                                                   | Alternatives for Girls                                | 138      | Enchanted Makeove                             | rs          |                 |  |  |  |
| 9     | 3                                                   | Alternatives for Girls                                | 18       | Ruth Ellis Center                             |             |                 |  |  |  |
| 10    | 3                                                   | Alternatives for Girls                                | 228      | Starfish Family Serv                          | ces         |                 |  |  |  |

- c. Prepare two .csv files for Gephi: 1) nodes table; and 2) edges table.
  - A nodes table is most basically structured to have a unique Id and Label. Other attributes corresponding to each node can be included in columns to the right and later used as filtering characteristics. (In our example, this includes a binary flag field for UIX projects versus other un-related organizations named as community partners).
  - An edges table includes the Source and Target Id columns and edge "Type". Type can be "directed" (an arrow) or "undirected" (like reciprocal relationships). An additional "Label" column can be added to include edge names (for UIX, these were coded to distinguish advisor or mentorship from board or committee members and so on.)

|        | 2 • D • La                                                    | (Z))  | 9-1-1-                     | _                              | UKBR                                      | edges JULY Meruso              | t Excel                                                                                                    |                                                             | Criffing And                                       |
|--------|---------------------------------------------------------------|-------|----------------------------|--------------------------------|-------------------------------------------|--------------------------------|----------------------------------------------------------------------------------------------------|-------------------------------------------------------------|----------------------------------------------------|
| File   | Home Inset Ratelayout Farmulas Data Review View               | 28    | Hore Steel                 | n Page Leyout                  | Formulas Data                             | Review View                    |                                                                                                    |                                                             | a 😧 = 🖓 🗄                                          |
| Paste  | Cohn         • II         • A <sup>*</sup> A <sup>*</sup> = = | Peder | A Callee<br>B J U<br>and C | - 11 - A<br>- 1 - 22 -<br>funt | x = = = ⇒-<br>Δ - = = = = ⇒-<br>Alignment | ter Bill - 1/4 - 1/3<br>Number | Conditional Formations     Conditional Formations     Conditional Table *     Conditional Condition     Conditional Condition     Conditional Condition     Conditional Condition | P <sup>al</sup> Delete +<br>P <sup>al</sup> Delete +<br>Cem | 2. Sont & Find &<br>2. Fitter - Select -<br>coming |
| Clipbo | rd is Font is Alignment is Number is Styles Cells Editing     |       | 17 .                       | - fe                           | 1 225                                     |                                |                                                                                                    |                                                             |                                                    |
|        | A1 • 🖉 🏂 Id                                                   | ¥     | A                          | В                              | C                                         | D                              | E                                                                                                    | F                                                           | G                                                  |
|        | A B C                                                         | - 1   | Source                     | Target                         | Туре                                      |                                |                                                                                                    |                                                             |                                                    |
| 1      | d Label UIX                                                   | = 2   | 1                          | 47                             | Directed                                  |                                |                                                                                                    |                                                             |                                                    |
| 2      | 1 Fresh Media Group 1                                         | 3     | 1                          | 108                            | Directed                                  |                                |                                                                                                    |                                                             |                                                    |
| 3      | 2 Detroit Soup 1                                              |       |                            | 100                            | Directed                                  |                                |                                                                                                    |                                                             |                                                    |
| 4      | 3 Alternatives for Girls 1                                    | 4     | 1                          | 199                            | Directed                                  |                                |                                                                                                    |                                                             |                                                    |
| 5      | 4 Villages Community Development Corporation 1                | 5     | 1                          | 18                             | Directed                                  |                                |                                                                                                    |                                                             |                                                    |
| 6      | 5 Pay It Forward Initiative 1                                 | 6     | 1                          | 261                            | Directed                                  |                                |                                                                                                    |                                                             |                                                    |
| 7      | 6 Sunday Dinner Company 1                                     | 7     | 3                          | 8 84                           | Directed                                  |                                |                                                                                                    |                                                             |                                                    |
| 8      | 7 Thrive Detroit 1                                            | 8     | 3                          | 138                            | Directed                                  |                                | -                                                                                                    |                                                             |                                                    |
| 9      | 8 Young Nation 1                                              |       |                            | 100                            | Directed                                  |                                |                                                                                                    |                                                             |                                                    |
| 10     | 9 City Wings 1                                                | 9     | 3                          | 18                             | Directed                                  |                                |                                                                                                    |                                                             |                                                    |
| 11     | 10 Mt Elliot Maker Space 1                                    | 10    | ) З                        | 3 228                          | Directed                                  |                                |                                                                                                    |                                                             |                                                    |
| 12     | 11 FoodLab Detroit 1                                          | 11    | 3                          | 243                            | Directed                                  |                                |                                                                                                    |                                                             |                                                    |
| 13     | 12 Young Adults of Heidelberg 1                               | 17    | 3                          | 254                            | Directed                                  |                                |                                                                                                    |                                                             |                                                    |
| 14     | 13 HUGH 1                                                     | 13    | 4                          | 131                            | Directed                                  |                                |                                                                                                    |                                                             |                                                    |

# 3. Importing data (.csv) to Gephi

- a. Open Gephi and select "New Project" in the Welcome window
- b. Click the "Data Laboratory" tab  $\rightarrow$  "Data Table"  $\rightarrow$  "Import Spreadsheet"

| Import spreadsheet                  |                                                                                                    |
|-------------------------------------|----------------------------------------------------------------------------------------------------|
| Steps                               | General options                                                                                                    |
| General options     Import settings | Choose a CSV file to import:<br>Separator:<br>Comma<br>Preview:<br>Preview:<br>Previ |
|                                     |                                                                                                    |
|                                     | < Back Next > Einish Cancel Help                                                                                                    |

- c. Import both Nodes and Edges files; order of import does not matter. When choosing Nodes file, make sure that "As Table:" dropdown matches "Nodes Table." Repeat with Edges file.
- d. Continue through with default Import Settings.

e. When both files are imported successfully, toggle between "Nodes" and "Edges" under "Data Table" to display data. Save workspace at this time.

### 4. Visualizing

- a. Basics
  - 1) Switch from "Data Laboratory" tab to "Overview" tab. Imported raw data will display.

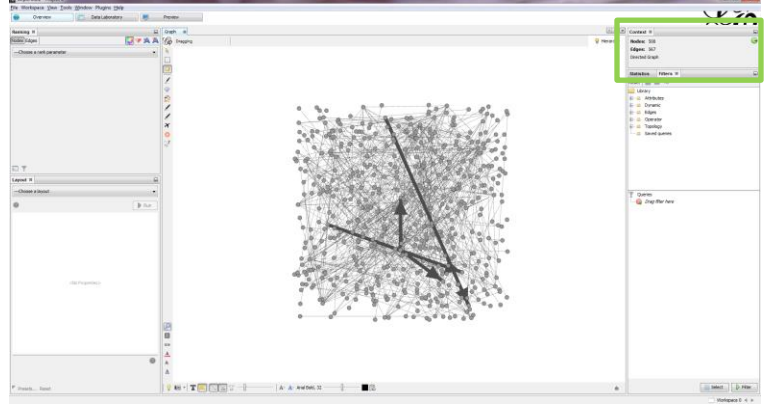

- 2) Find the number of displayed nodes and edges in the top right corner under "Context". The number of nodes should be the number of unique ids and labels imported. Edges should also be equivalent or may be smaller if there are multiple ties between the same source and target; rather, these are displayed as the thickest arrows.
- 3) Zoom using mouse scroll ball. Right click to adjust image in screen.
- b. Frequently used icons

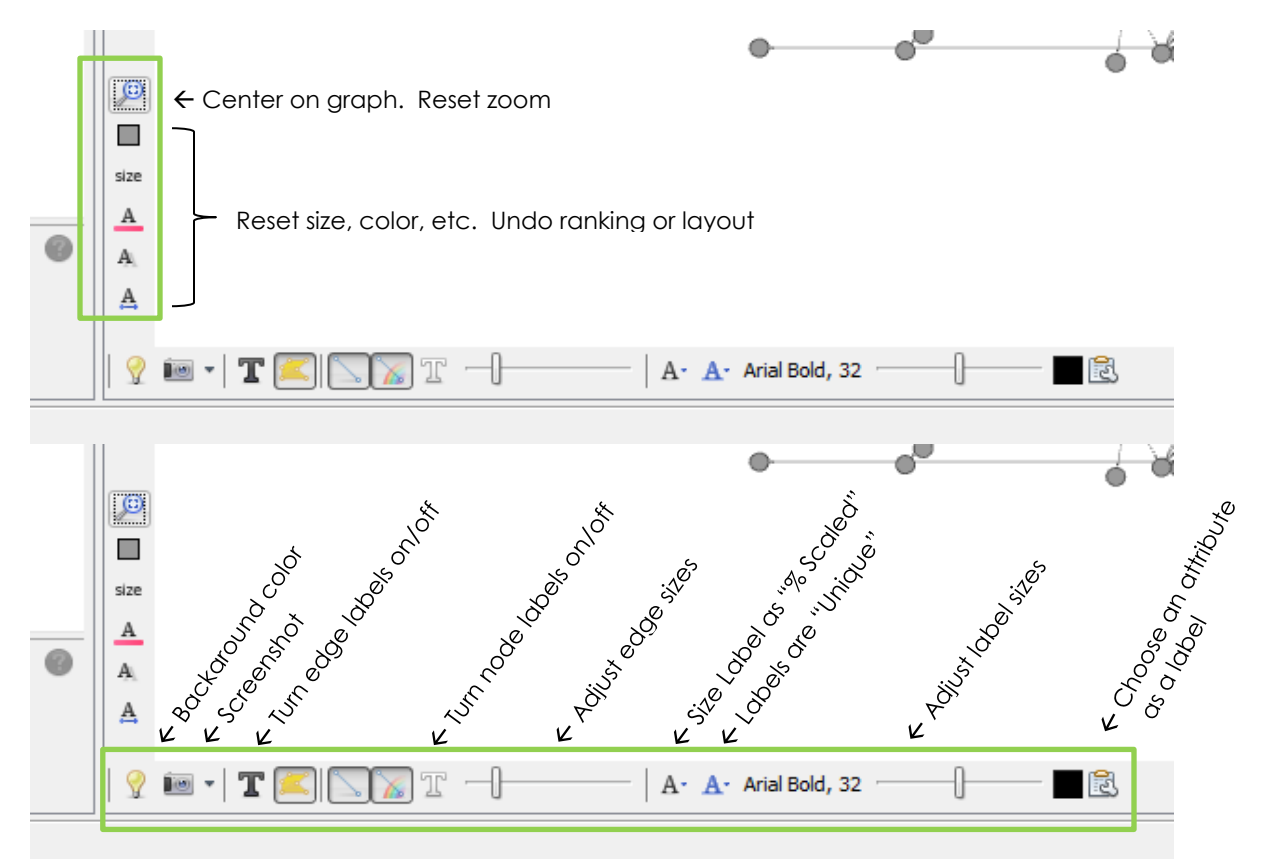

c. Ranking

1) Adjust the size and color of nodes and edges based on "degree", meaning number of ties and connectedness.

|                                           | 🌀 Gephi 0.8.2 - Project 0                       |                         |                                                                              |
|-------------------------------------------|-------------------------------------------------|-------------------------|------------------------------------------------------------------------------|
|                                           | File Workspace View Tools Wind                  | ow Plugins <u>H</u> elp |                                                                              |
|                                           | Overview                                        | Data Laboratory         |                                                                              |
|                                           | Ranking %                                       |                         | - Color: Size/Weight: Label Color: Label Size/Weight                         |
| Rank nodes or edges or both $\rightarrow$ |                                                 | <u> </u>                | Color, Size, Weight, Eaber Color, Eaber Size, Weight     Color, Size, Weight |
|                                           | Degree                                          | ▼                       |                                                                              |
|                                           | Color:                                          | ■ ← Click               | See preset color ramps                                                       |
|                                           |                                                 | Click on triangl        | es to manually a li                                                          |
|                                           | Range: U                                        | Range of how            | many ti-                                                                     |
|                                           | Spline                                          | a Apply                 | <b>E</b> Apple                                                               |
|                                           |                                                 |                         | APPLYI CHICHWORK                                                             |
|                                           |                                                 |                         |                                                                              |
|                                           |                                                 |                         |                                                                              |
|                                           |                                                 |                         |                                                                              |
| Show a color-coded                        |                                                 |                         |                                                                              |
| results table $\rightarrow$               | II Y                                            |                         |                                                                              |
| d Lavout                                  |                                                 |                         |                                                                              |
|                                           | Change the layour                               | t of the network m      | ap This particular function takes a bit of                                   |
| • • • • • • • • • • • • • • • • • • • •   | experimenting and                               | tinkerina, especia      | ally with big networks where nodes often overlap.                            |
|                                           | The Gephi "Lavout                               | Tutorial" found he      | ere is particularly helpful: https://aephi.org/users/                        |
|                                           |                                                 |                         |                                                                              |
|                                           | Layout %                                        |                         | 4                                                                            |
|                                           | Choose a layout                                 | *                       | $\leftarrow$ Choose from multiple layouts in the dropdown                    |
|                                           | Choose a layout                                 |                         | menu.                                                                        |
|                                           | Clockwise Rotate                                | E                       |                                                                              |
|                                           | Concentric Layout<br>Contraction                |                         | Note that not all options are a layout – some are                            |
|                                           | Counter-Clockwise Rotate                        |                         | adjustments to your current layout, like "Rotate."                           |
|                                           | Expansion                                       | -                       |                                                                              |
|                                           |                                                 |                         |                                                                              |
|                                           |                                                 |                         |                                                                              |
|                                           | Layout %                                        |                         |                                                                              |
|                                           | Force Atlas                                     | •                       | ← Select a lavout                                                            |
| Layout description $\rightarrow$          | . 1                                             | 🕞 Run                   | ← RUN! (And Stop your layout)                                                |
|                                           | Force Atlas                                     |                         |                                                                              |
|                                           | Inertia<br>Repulsion strength                   | 0.1<br>200.0            |                                                                              |
|                                           | Attraction strength                             | 10.0                    |                                                                              |
|                                           | Maximum displacement<br>Auto stabilize function | 10.0                    | Click on a category to see a short description at                            |
|                                           | Autostab Strength                               | 80.0                    | the bottom and adjust numbers to alter layout                                |
|                                           | Autostab sensibility<br>Gravity                 | 30.0                    | display. Reset to defaults at bottom.                                        |
|                                           | Attraction Distrib.                             |                         |                                                                              |
|                                           | Adjust by Sizes<br>Speed                        | 1.0                     |                                                                              |
|                                           |                                                 |                         |                                                                              |
|                                           |                                                 |                         |                                                                              |
|                                           |                                                 |                         |                                                                              |
|                                           |                                                 |                         |                                                                              |
|                                           |                                                 |                         |                                                                              |
|                                           | Penulsion strength                              |                         |                                                                              |
|                                           | How strongly does each node reject (            | others                  |                                                                              |
|                                           |                                                 |                         |                                                                              |
|                                           | Presets Reset                                   |                         |                                                                              |

- 2) Extra lay-out tips -- consider installing additional plug-ins!
- e. Filters and queries

1) Use the "Filter" tab and complimentary "Query" function to control the display size of your network, this is useful for creating an accessible, readable image. The "Filter" tab is located on the right panel.

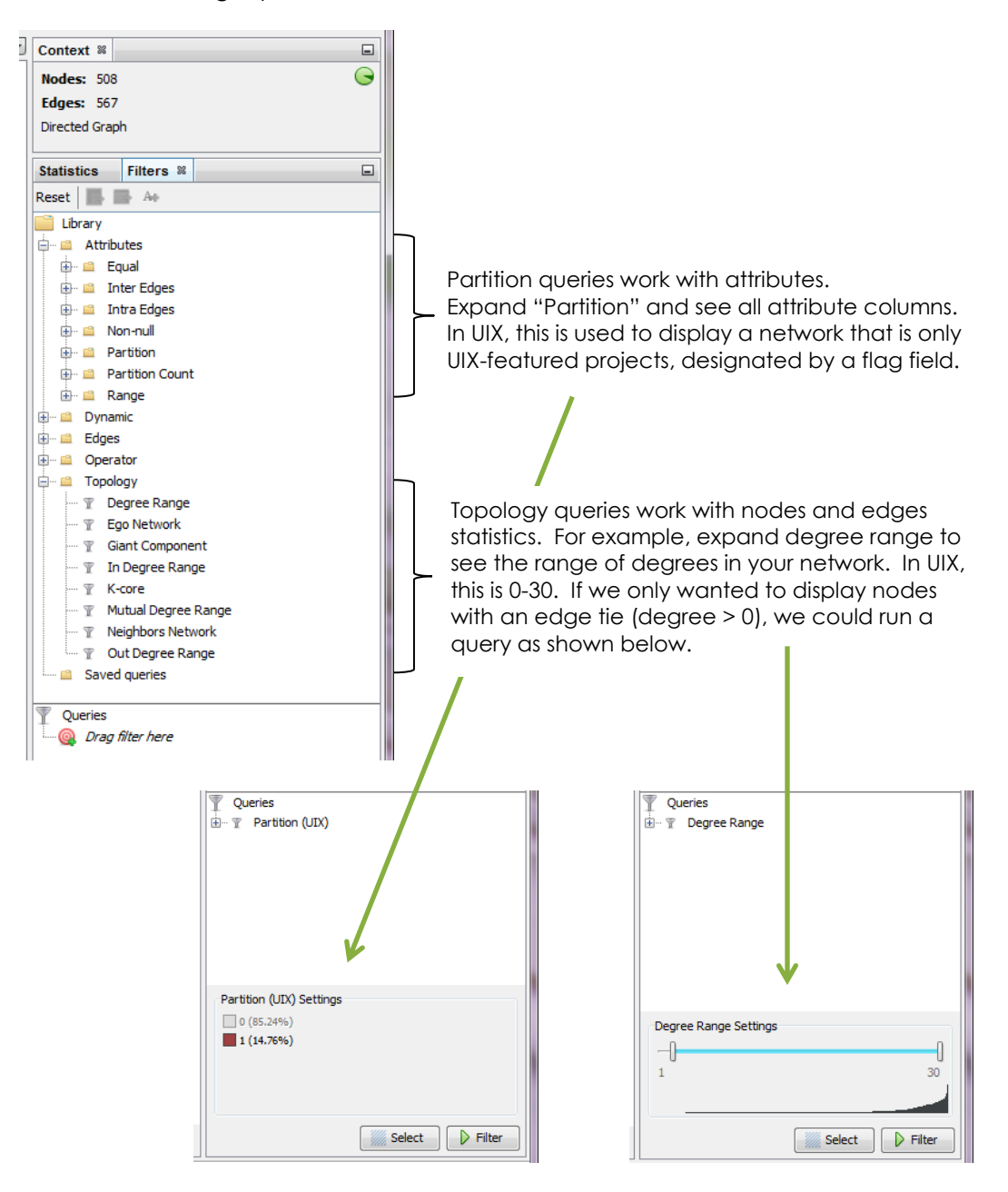

- 2) Clicking "Filter" twice will un-do the selected filter. Or right-click on any selected filter to "Remove."
- 3) If you are running multiple filters and queries, it becomes helpful to export to a new workspace after each filter (the middle icon next to "Reset" below "Filters" tab). This also re-calculates the network rankings as they change through filters. For example, certain UIX projects have the greatest out-degree when analyzed in the full-network, but others are highest in the filtered network of only UIX-featured projects.

#### f. Partition

1) Partitioning happens in two places in the Gephi workspace; first, as a filter and then as a nodes and edges color/size parameter.

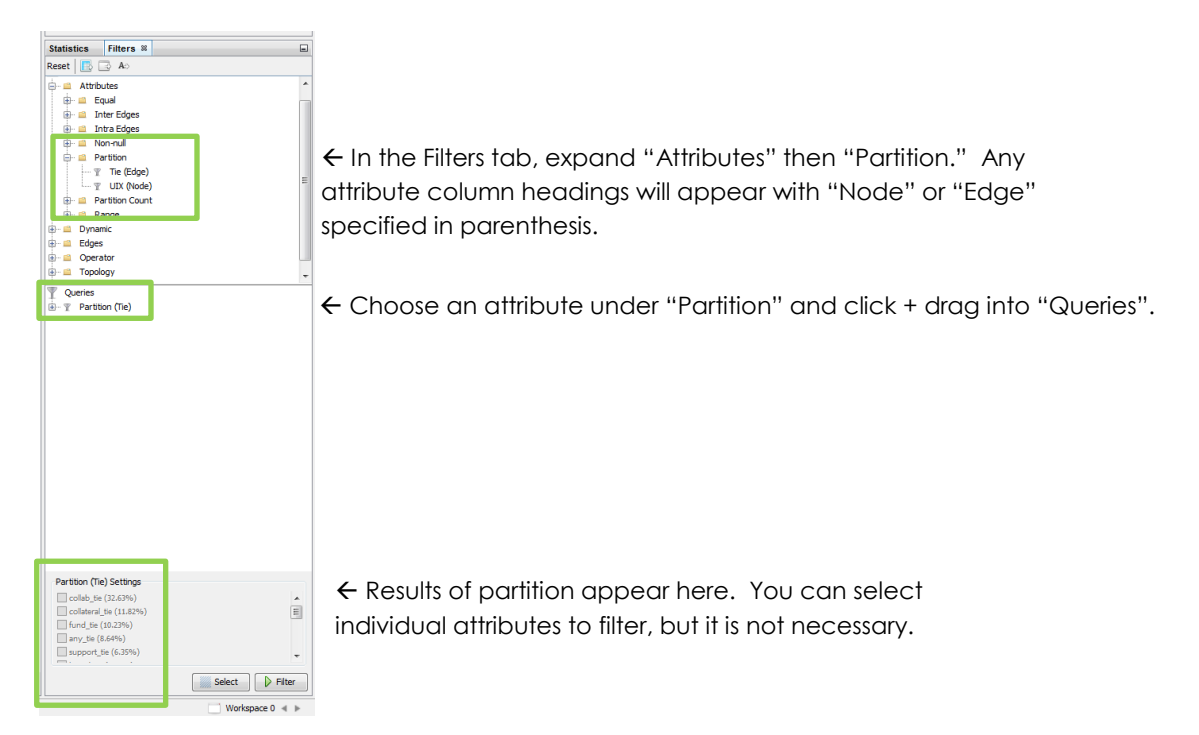

2) Once you set a query for an attribute using "Partition", you can also control "Partition" in your layout. Go to "Window" drop-down and choose "Partition." It should appear as a tab next to "Ranking" on the left.

| Gephi 0.8.2 - uix_projs_edg | es 0808 gephi       |                                                                                                    |
|-----------------------------|---------------------|----------------------------------------------------------------------------------------------------|
| File Workspace View Tools   | Window Plugins Help |                                                                                                    |
| Overview                    | 🔲 Data Laboratory 📃 |                                                                                                    |
| Partition 📽 Rai king        |                     |                                                                                                    |
| Nodes Edges                 |                     | $\epsilon$ From the "Partition" tab, you can toggle between Nodes                                                                   |
| <i>©</i>                    | -                   | and Edges, depending on your selected attribute.                                                                                    |
|                             |                     | Since we queried "Partition (Tie)" in our "Filter", we see "Tie" in the "Edges" dropdown. You may have to "Refresh" first.          |
|                             |                     | Partition % Ranking         Nodes Edges         Image: Choose a partition parameter        Choose a partition parameter         The |
| Group Group Show Pie        | Apply               |                                                                                                    |

| Partition % Ran | nking |     |        |
|-----------------|-------|-----|--------|
| Nodes Edges     |       |     |        |
| 🤣 Tie           |       |     | •      |
| collab_tie      |       | (33 | 2.63%) |
| collateral_tie  |       | (11 | 1.82%) |
| fund_tie        |       | (10 | ).23%) |
| any_tie         |       | (8. | 64%)   |
| support_tie     |       | (6. | 35%)   |
| board_tie       |       | (5. | 29%)   |
| space_tie       |       | (5. | 11%)   |
| two_ties        |       | (5. | 11%) = |
| resource_tie    |       | (4. | 23%)   |
| tech_tie        |       | (4. | 06%)   |
| media_tie       |       | (2. | 12%)   |
| market_tie      |       | (1. | 41%)   |
| advisor_tie     |       | (1. | 41%)   |
| legal_tie       |       | (0. | 88%)   |
| design_tie      |       | (0. | 71%) 👻 |
| G Show Pie      |       |     | Apply  |

← Choose "Tie" to assign unique colors to network edges based on an attribute.

Right-click anywhere in the window to "Randomize" the default color spectrum.

OR right-click an individual color to set RGB.

 $\leftarrow$  Use "Show Pie" to see a chart break-down of the selected edge attribute.

- g. Statistics
  - 1) Beyond layouts, Gephi also performs high-speed, advanced social network analysis. Statistics about the network's connectivity can be calculated and exported as a .csv.

| Statistics % Filt                             | ters          |                     |                    |       | -        |                                            |                         |         |       |                 |          |          |
|-----------------------------------------------|---------------|---------------------|--------------------|-------|----------|--------------------------------------------|-------------------------|---------|-------|-----------------|----------|----------|
| Settings                                      |               |                     |                    |       |          |                                            |                         |         |       |                 |          |          |
| Network Over                                  | rview         |                     |                    |       |          |                                            |                         |         |       |                 |          |          |
| Average Degree                                |               |                     | 1.116              | Run   | 3        |                                            |                         |         |       |                 |          |          |
| Avg. Weighted De                              | gree          |                     |                    | Run   | ۲        | $\leftarrow$ Run a calculati               | ion. See                | an ir   | nstar | nt "Rep         | ort."    | Find     |
| Network Diameter                              |               |                     | Avg. Weight        | ed De | gree     | newly stored date                          | a in "Dat               | a Lal   | bora  | tory" →         | • "Da    | ıta      |
| Graph Density                                 |               |                     |                    | Run   | ۲        | Tables" $\rightarrow$ "Nodes               | s."                     |         |       |                 |          |          |
| HITS                                          |               |                     |                    | Run   | ۲        |                                            |                         |         |       |                 |          |          |
| Modularity                                    |               |                     |                    | Run   | ۲        | Run numerous ca                            | llculation              | ns as   | desir | ed, the         | y will   | build    |
| PageRank                                      |               |                     |                    | Run   | ۲        | more columns to                            | ine ien ii              | n ine   | INO   | des ic          | ible.    |          |
| Connected Compo                               | nents         |                     |                    | Run   | ۲        |                                            |                         |         |       |                 |          |          |
| ☑ Node Overvie                                | w             |                     |                    |       |          |                                            |                         |         |       |                 |          |          |
| Avg. Clustering Co                            | efficient     |                     |                    | Run   | ۲        |                                            |                         |         |       |                 |          |          |
| Eigenvector Centra                            | ality         |                     |                    | Run   | ۲        |                                            |                         |         |       |                 | aree     | 3        |
| 💌 Edge Overvie                                | w             |                     |                    |       |          |                                            |                         |         |       | "D              | SQL      | a."      |
| Avg. Path Length                              |               |                     |                    | Run   | ۲        |                                            |                         | , colu  | mns`  | with<br>"Export | TODI     | <u>,</u> |
|                                               |               |                     |                    |       |          | K NC                                       | otice new<br>Istics and | optic   | on is |                 |          |          |
| Data Table 🕫 Graph                            | 88            |                     |                    |       |          | ςιo                                        |                         |         |       |                 | ſ        | < > •    |
| odes Edges 🛛 🖓 Configura                      | ation 🚯 Ad    | id node   H Add edg | e 🃸 Search/Replace | 📳 Imp | ort Spre | adshee 🖳 Export table 🙀 More actions 🗸     |                         | Filter: |       | Nodes           |          | - 9      |
| Nodes                                         |               |                     |                    | Id    |          | Laud                                       |                         |         | UIX   | In-Deg Out      | -De Degr | ee       |
| Fresh Media Group                             |               |                     |                    | 1     |          | Fresh Media Group                          |                         |         | 1     | 0               | 5        | 5 🔺      |
| Detroit Soup                                  |               |                     |                    | 2     |          | Detroit Soup                               |                         |         | 1     | 1               | 0        | 1        |
| <ul> <li>Alternatives for Girls</li> </ul>    |               |                     |                    | 3     |          | Alternatives for Girls                     |                         |         | 1     | 2               | 6        | 8        |
| Villages Community Devel                      | lopment Corpo | ration              |                    | 4     |          | Villages Community Development Corporation |                         |         | 1     | 3               | 7        | 10       |
| <ul> <li>Pay It Forward Initiative</li> </ul> |               |                     |                    | 5     |          | Pay It Forward Initiative                  |                         |         | 1     | 0               | 7        | 7        |
| Sunday Dinner Company                         |               |                     |                    | 6     |          | Sunday Dinner Company                      |                         |         | 1     | 0               | 6        | 6        |
| Thrive Detroit                                |               |                     |                    | 7     |          | Thrive Detroit                             |                         |         | 1     | 0               | 9        | 9        |
| Young Nation                                  |               |                     |                    | 0     |          | Veues Nation                               |                         |         |       | 0               | 0        | -        |

- 2) Quick definitions of common metrics for statistical analysis:
  - 1. Centrality most fundamental term and used in sociology to indicate how well a node is connected
  - 2. In-degree how many edges point to a node or how "inwardly" connected a node is
  - 3. Out-degree how many connections a node points to or a node's "outward" connections
  - 4. Degree in-degree plus out-degree
  - 5. Modularity community detection for hierarchal data
  - 6. Reciprocity reciprocal ties indicate stability

- h. Preview
  - 1) Control the aesthetics of your visual output in "Preview" after setting the layout, filters, partitions, and/or ranks in "Overview." Preview offers better control for labeling and font sizes especially.

|                                        | the second second second second second second second second second second second second second second second s | - |           |         |                                                                                                    |
|----------------------------------------|----------------------------------------------------------------------------------------------------|---|-----------|---------|----------------------------------------------------------------------------------------------------|
| Overview                               | Data Laboratory                                                                                                |   | <b>.</b>  | Preview |                                                                                                    |
| Preview Settings 🚳                     |                                                                                                    | - | 60 Previe | w ¥     |                                                                                                    |
| 🕐 Presets                              |                                                                                                    | ы | 0         |         |                                                                                                    |
| Default                                |                                                                                                    | • |           |         |                                                                                                    |
| Nodes                                  |                                                                                                    |   |           |         |                                                                                                    |
| Border Width                           | 1.0                                                                                                    |   |           |         |                                                                                                    |
| Border Color                           | custom [0,0,0]                                                                                                 |   |           |         |                                                                                                    |
| opacity                                | 100.0                                                                                                    |   |           |         |                                                                                                    |
| Node Labels                            |                                                                                                    |   |           |         |                                                                                                    |
| Show Labels                            |                                                                                                    |   |           |         |                                                                                                    |
| Font                                   | Arial 12 Plain                                                                                                 |   |           |         |                                                                                                    |
| Proportional size                      | 3                                                                                                    |   |           |         |                                                                                                    |
| Color                                  | custom [0,0,0]                                                                                                 |   |           |         |                                                                                                    |
| Shorten label                          |                                                                                                    |   |           |         |                                                                                                    |
| Max characters                         | 30                                                                                                    |   |           |         | Use these controls to control visual network                                                                                                    |
| Dutline size                           | 0.0                                                                                                    |   |           |         |                                                                                                    |
| Dutline color                          | custom [255,255,255]                                                                                           | ) |           |         | display. Defaults (important adjustments include                                                                                                    |
| Dutine opacity                         | 80.0                                                                                                    |   |           |         | aispidy. Derduiis/impondni dajusimenis include                                                                                                    |
| Box                                    |                                                                                                    |   |           |         | autored and directed address addre aplan (set to                                                                                                    |
| Box color                              | parent                                                                                                    |   |           |         | curved of difected edges, edge color (set to                                                                                                    |
| Box opacity                            | 100.0                                                                                                    | - |           |         | We wind the set of the set of the |
| Edges                                  |                                                                                                    |   |           |         | Tonginal II you have re-colored your edges                                                                                                    |
| Show Edges                             |                                                                                                    |   | L         |         | the second second                                                                                                    |
| Thickness                              | 1.0                                                                                                    |   | ſ         |         | inrough a parimon), and hode labeling aisplay.                                                                                                    |
| Rescale weight                         |                                                                                                    |   |           |         |                                                                                                    |
| Color                                  | mixed                                                                                                    |   |           |         |                                                                                                    |
| Opacity                                | 100.0                                                                                                    |   |           |         |                                                                                                    |
| Curved                                 |                                                                                                    |   |           |         | Click "Refresh" after any adjustments to see the                                                                                                    |
| Radius                                 | 0.0                                                                                                    |   |           |         | na sudd                                                                                                    |
| Edge Arrows                            |                                                                                                    |   |           |         | result.                                                                                                    |
| Size                                   | 3.0                                                                                                    |   |           |         |                                                                                                    |
| Edge Labels                            |                                                                                                    |   |           |         |                                                                                                    |
| Show Labels                            | (m)                                                                                                    |   |           |         |                                                                                                    |
| Font                                   | Arial 10 Plain                                                                                                 |   |           |         | "Reset Zoom" at the bottom left of the display                                                                                                    |
| Color                                  | original                                                                                                    | ŏ |           |         |                                                                                                    |
| Shorten label                          |                                                                                                    |   |           |         | screen to re-center adjusted graphs.                                                                                                    |
| Vax characters                         | 30                                                                                                    |   |           |         |                                                                                                    |
| Dutine size                            | 0.0                                                                                                    |   |           |         |                                                                                                    |
| Outline color                          | custom [255 255 255]                                                                                           |   |           |         |                                                                                                    |
| Outline onacity                        | 80.0                                                                                                    |   |           |         |                                                                                                    |
| Dutline opacity<br>Preview ratio: 100% | 80.0                                                                                                    |   |           |         |                                                                                                    |

- i. Export
  - 1) Gephi exports images in three formats: .pdf, .png, and .svg. You can also export a spreadsheet from the Data Laboratory as a .csv with newly calculated statistics.
  - 2) Note that long labels or distant nodes may be cut off during the export process for images. To avoid this, choose "Options" in the export window and adjust page orientation, widen margin widths, or select transparency.

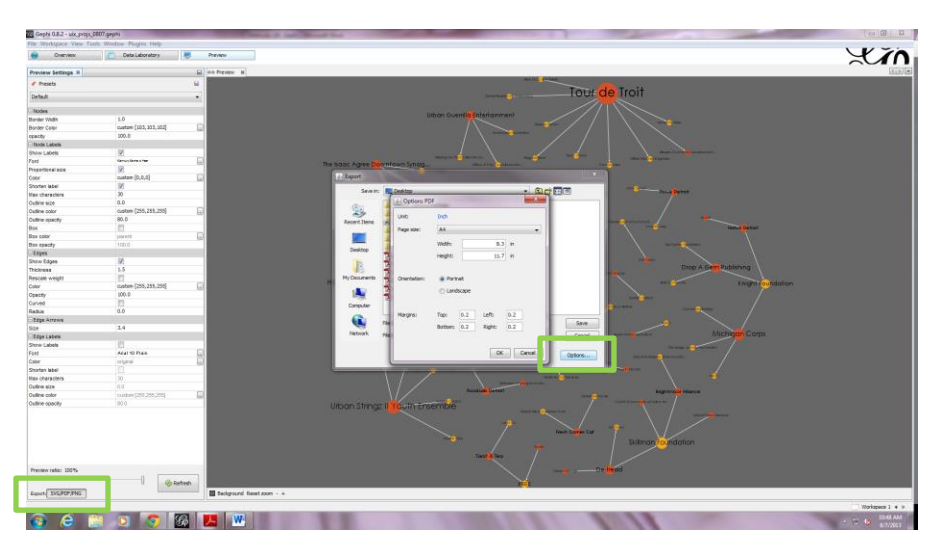

## 5. Sample visuals and network maps from UIX

- a. This is a 12-step guide to produce 6 images for the UIX network, illustrating the full network and filtering down to only UIX projects.
- b. The steps are illustrated with screen shots and the bounded pdf exports follow. All images were produced in the same work session.
- c. This series of networks is meant to show ways to use Gephi to think about "zooming in" on particular aspects of a network through filtering. The images also exemplify the two distinct levels of analysis in the UIX data (the entire network of 550+ organizations and the survey sample of 82 UIX-featured projects)

Step1: Import data. No Queries.

Step 2: Rank nodes by size and apply Circular Layout by UIX Attribute

|   |                      | Gephi 0.8.2 - Project 0                              |               |
|---|----------------------|------------------------------------------------------|---------------|
|   |                      | <u>File Workspace View Tools Window Plugins Help</u> |               |
|   |                      | Overview Data Laboratory                             |               |
| J | Context 🕺            | Partition Ranking %                                  | -             |
| ] | Nodes: 536           | Nodes Edges 🛛 🕥 💎 🆄                                  |               |
|   | Edges: 601           | Degree                                               |               |
|   | Directed Graph       | Degree                                               |               |
|   |                      | Min size: An Max size: The A                         |               |
|   | Statistics Filters % |                                                      |               |
|   | Reset A+             | Range:                                               |               |
|   | Library              | 0 30                                                 |               |
|   | Attributes           | Spline   Apply                                       | 51            |
|   | tel                  |                                                      | _             |
|   | Operator             |                                                      |               |
|   | 🗈 🖷 Topology         |                                                      |               |
|   | Saved queries        |                                                      |               |
|   |                      |                                                      |               |
|   |                      |                                                      |               |
|   |                      |                                                      |               |
|   |                      | ■ ▼                                                  |               |
|   |                      | Layout %                                             |               |
|   |                      | Circular Layout                                      | -             |
|   | Q Drag filter here   | i)                                                   |               |
|   |                      | Node Placement                                       |               |
|   |                      | Node Layout Direction Counter Clockwise              | -             |
|   |                      | Prevent Node Overlap                                 | - 11          |
|   |                      | Excel Diameter                                       |               |
|   |                      | Diameter size 500.0                                  | -11           |
|   |                      | Order Nodes by (decreasing) UIX (Attribute)          | -             |
|   |                      |                                                      |               |
|   |                      | Enable Transition                                    | $- \parallel$ |
|   |                      | Tansiion Sieps 1000000                               |               |
|   |                      |                                                      |               |
|   |                      |                                                      |               |
|   |                      |                                                      |               |
|   |                      |                                                      |               |
|   |                      |                                                      |               |
|   |                      |                                                      |               |
|   |                      |                                                      |               |
|   |                      | Circular Layout                                      |               |
|   |                      |                                                      |               |
|   |                      |                                                      |               |
|   |                      |                                                      |               |
|   | Select Filter        | Presets Reset                                        |               |
|   | Workspace 0 🖪 🕨      |                                                      |               |

Step 3: Partition nodes by UIX binary, assign colors. Apply Noverlap layout after Circular Layout. Partition edges by Tie, assign colors. No queries are used yet. Once we assign colors and size, these setting will carry through to all future steps unless noted to "re-apply".

| Overview Data tition % Ranking es Edges UIX 0 1 | (84.7%)<br>(15.3%)            | Overview       Partition % Ranking       Nodes Edges    | Data Laboratory |
|-------------------------------------------------|-------------------------------|---------------------------------------------------------|-----------------|
| tition % Ranking<br>es Edges<br>UIX<br>0<br>1   | (84.7%)<br>(84.7%)<br>(15.3%) | Partition # Ranking       Nodes Edges       Ø       Tie |                 |
| es Edges  <br>UIX<br>  0<br>  1                 | (84.7%)<br>(15.3%)            | Nodes Edges                                             |                 |
| UIX<br>0<br>1                                   | (84.7%)<br>(15.3%)            | 🛞 Tie                                                   |                 |
| 0                                               | (84.7%)<br>(15.3%)            |                                                         |                 |
| 0                                               | (84.7%)<br>(15.3%)            | and the Ka                                              |                 |
| 1                                               | (15.3%)                       | Collab_tie                                              | (32.61          |
|                                                 |                               | collateral_tie                                          | (11.65          |
|                                                 |                               | fund_tie                                                | (10.65          |
|                                                 |                               | any_tie                                                 | (8.32%          |
|                                                 |                               | resource_tie                                            | (6.66%          |
|                                                 |                               | support_tie                                             | (6.49%          |
|                                                 |                               | space_te                                                | (6.16%          |
|                                                 |                               | board_be                                                | (5.329          |
|                                                 |                               | advisor tie                                             | (4,237          |
|                                                 |                               | media tie                                               | (2.339          |
|                                                 |                               | market_tie                                              | (1.5%           |
|                                                 |                               | legal_tie                                               | (1%)            |
|                                                 |                               | design_tie                                              | (0.67%)         |
| Group in Show Pie                               |                               |                                                         |                 |
|                                                 |                               | Show Ple                                                |                 |
| vorlan                                          |                               |                                                         |                 |
| veriap                                          | •                             |                                                         |                 |
|                                                 | ▶ Run                         |                                                         |                 |
| loverlap                                        |                               |                                                         |                 |
| 3.0 3.0                                         |                               |                                                         |                 |
| 0 1.2                                           |                               |                                                         |                 |
| gin 12.0                                        |                               |                                                         |                 |
|                                                 |                               |                                                         |                 |
|                                                 |                               |                                                         |                 |
|                                                 |                               |                                                         |                 |
|                                                 |                               |                                                         |                 |
|                                                 |                               |                                                         |                 |
|                                                 |                               |                                                         |                 |
|                                                 |                               |                                                         |                 |
|                                                 |                               |                                                         |                 |
|                                                 |                               |                                                         |                 |
|                                                 |                               |                                                         |                 |
|                                                 |                               |                                                         |                 |
| verlap                                          | 0                             |                                                         |                 |
|                                                 | -                             |                                                         |                 |
|                                                 |                               |                                                         |                 |
|                                                 |                               |                                                         |                 |
|                                                 |                               |                                                         |                 |

Step 4: Adjust aesthetic settings in Preview. **Export first image** of full network with color-coded edges and nodes.

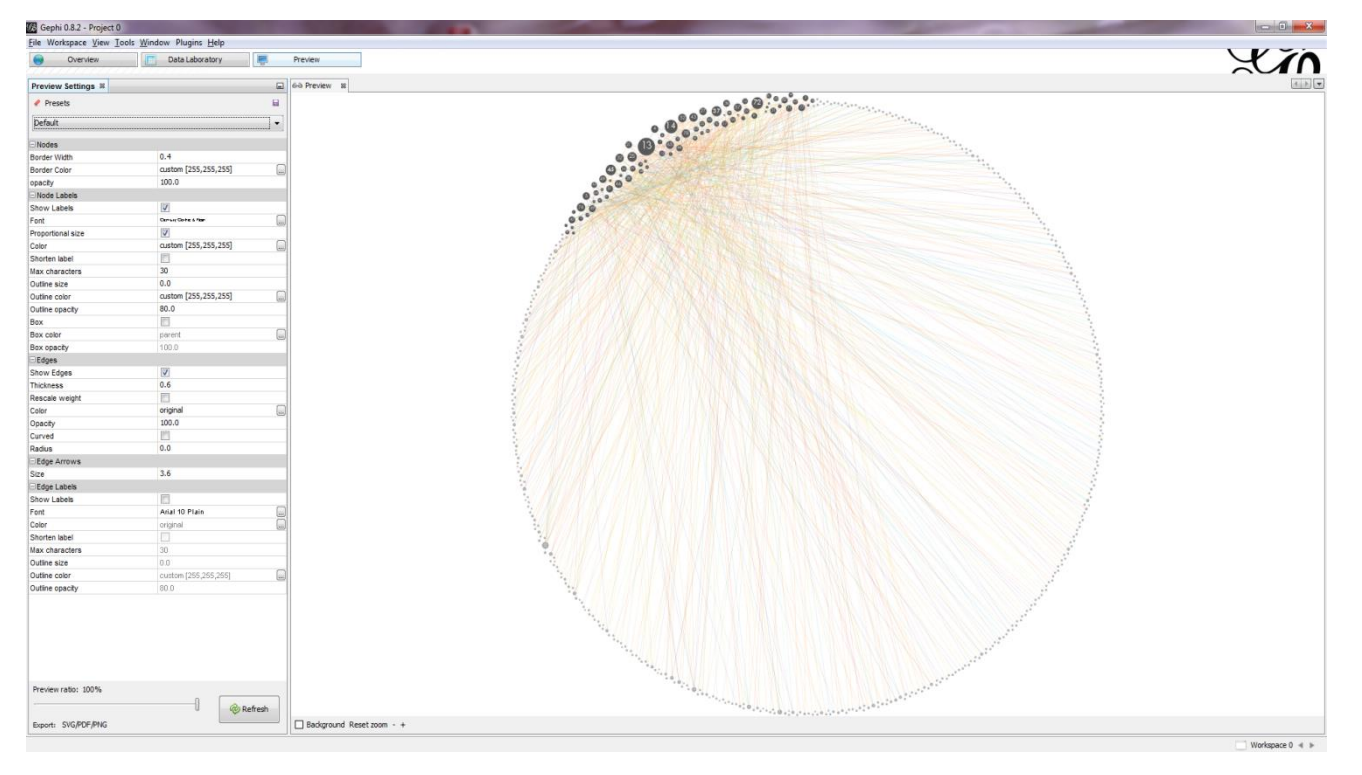

Step 5: To go from the full network to the "zoomed-in" arc display, drag the Partition(UIX) to Queries and select the flag field of UIX = 1. Do not adjust layouts, rankings, or colors.

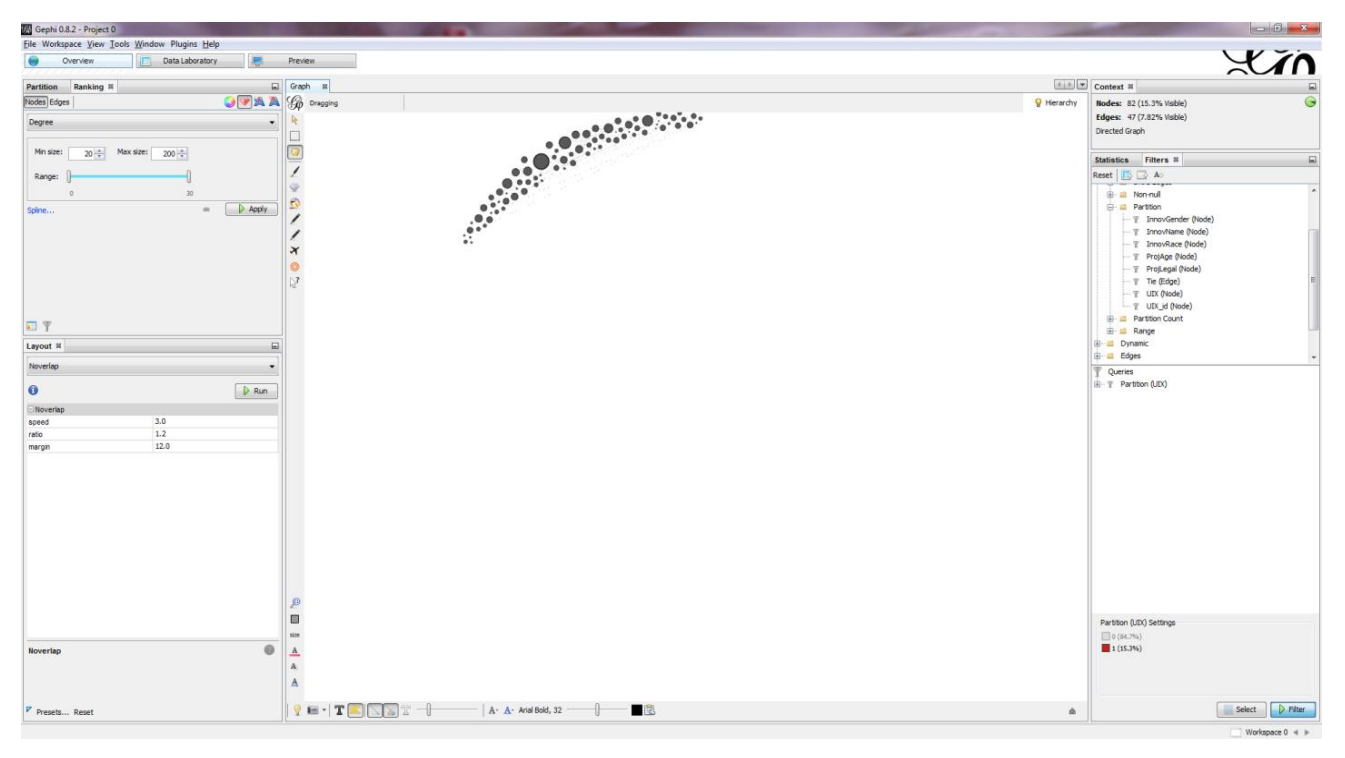

Step 6: Preview, reset zoom, and export image 2. Do not change any previous aesthetic settings.

| File Workspace View To | ols <u>W</u> indow Plugins <u>H</u> elp |                           |                  |
|------------------------|-----------------------------------------|---------------------------|------------------|
| Overview               | Data Laboratory                         | Preview                   |                  |
| Preview Settings #     |                                         | Già Preview 30            |                  |
| 📌 Presets              |                                         | 10 C                      |                  |
| Default                |                                         |                           |                  |
| Nodes                  |                                         |                           | Ø Ø 0            |
| Border Width           | 0.5                                     |                           |                  |
| Border Color           | custom [255,255,255]                    |                           |                  |
| opacity                | 100.0                                   |                           |                  |
| Node Labels            |                                         |                           |                  |
| Show Labels            | 1                                       |                           |                  |
| Font                   | Carson Christ & Fair                    |                           |                  |
| Proportional size      |                                         |                           |                  |
| Color                  | custom [255,255,255]                    |                           |                  |
| Shorten label          | 8                                       |                           |                  |
| Max characters         | 30                                      |                           |                  |
| Outline size           | 0.0                                     |                           |                  |
| Outline color          | custom [255,255,255]                    |                           | 0 <sup>w</sup> • |
| Outline opacity        | 80.0                                    |                           |                  |
| Box                    | E1                                      | 0.00                      |                  |
| Box color              | perent                                  |                           |                  |
| Bex opacity            | 100.0                                   |                           | () • ·           |
| Edges                  |                                         |                           | • •              |
| Show Edges             | (V)                                     |                           | © o              |
| Thickness              | 1.5                                     |                           |                  |
| Rescale weight         | (F1)                                    |                           |                  |
| Color                  | original                                |                           |                  |
| Opacity                | 100.0                                   |                           |                  |
| Curved                 | E3                                      |                           |                  |
| Radius                 | 0.0                                     |                           |                  |
| Edge Arrows            |                                         |                           |                  |
| Size                   | 8.0                                     |                           |                  |
| Edge Labels            |                                         |                           |                  |
| Show Labels            | 123                                     |                           |                  |
| Font                   | Arial 10 Plain                          |                           |                  |
| Color                  | original                                |                           |                  |
| Shorten label          |                                         |                           |                  |
| Max characters         | 30                                      |                           |                  |
| Outline size           | 0.0                                     |                           |                  |
| Outline color          | custom [255,255,255]                    |                           |                  |
| Preview ratio: 100%    | 00 0                                    | a)                        |                  |
| Carde Dic DOE DWC      | o Kerre                                 |                           |                  |
| export: SVG/PDF/PNG    |                                         | Background Reset zoom - + |                  |
|                        |                                         |                           | Workspace 0 4 H  |

Step 7: Return to Overview and export the filtered graph to a new workspace. Once in a new workspace, re-apply Ranking of node size and color. Re-apply Noverlap layout only. This now displays the degree of connectedness between only UIX-featured projects.

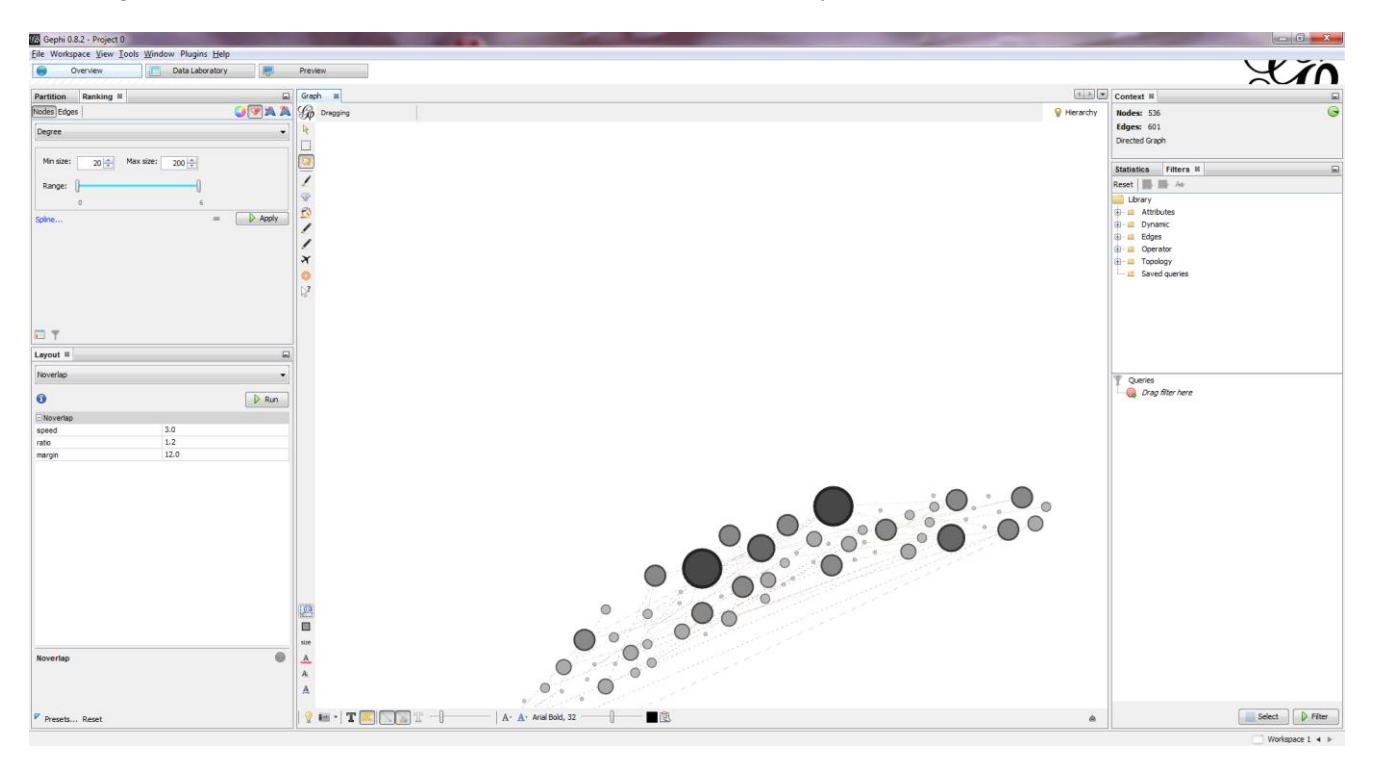

Cashi 0.82

Step 8: Preview and reset zoom. **Export the third image**. As a pdf, this should appear just like the second image, besides node size and color. This way, they offer a comparison of two levels of analysis.

| deprint d.Z - Project u | le contra contra c |            |                                       |
|-------------------------|----------------------------------------------------------------------------------------------------|------------|---------------------------------------|
| Elle Workspace View I   | ools <u>W</u> indow Plugins <u>H</u> elp                                                                                                    |            |                                       |
| Overview                | Data Laboratory                                                                                                    | Preview    |                                       |
|                         |                                                                                                    |            |                                       |
| Preview Settings #      |                                                                                                    | Co Preview | 4                                     |
| Presets                 |                                                                                                    | 141 I      | 36                                    |
| Default                 |                                                                                                    | •          |                                       |
|                         |                                                                                                    |            |                                       |
| Nodes                   |                                                                                                    |            |                                       |
| Border width            | 0.5                                                                                                    | 0          |                                       |
| border Color            | custom [255,235,255]                                                                                                    | lend       |                                       |
| opacity                 | 20010                                                                                                    |            |                                       |
| O NOGE LADER            | 1991                                                                                                    | 1.0        | • • • • • • • • • • • • • • • • • • • |
| Show Labels             | (M)                                                                                                    | 0          | a de la                               |
| Font                    | and the state of the                                                                                                    | (m)        |                                       |
| Proportional size       | MI STATE AND AND                                                                                                    |            |                                       |
| Color                   | custom (255,255,255)                                                                                                    | Les        | 9                                     |
| Shorten soel            |                                                                                                    |            |                                       |
| Max characters          | 30                                                                                                    |            |                                       |
| Outrie SiZe             | 0.0                                                                                                    | 0          |                                       |
| Outline color           | custom [255,255,255]                                                                                                    | Lens       | 0                                     |
| Outline opacity         | 30.0                                                                                                    |            |                                       |
| Box                     |                                                                                                    | 0          |                                       |
| Box CORF                | parent                                                                                                    | (00)       |                                       |
| bex opacity             | 100,0                                                                                                    |            |                                       |
| C Edges                 | 1941                                                                                                    |            |                                       |
| Show Edges              | 1                                                                                                    |            |                                       |
| Inickness               | 1.3                                                                                                    |            |                                       |
| Hescale weight          | EJ                                                                                                    |            |                                       |
| Color                   | ongha                                                                                                    |            |                                       |
| Opacity                 | 100.0                                                                                                    |            |                                       |
| Curved                  |                                                                                                    |            |                                       |
| Radius                  | 0.0                                                                                                    |            |                                       |
| Edge Arrows             |                                                                                                    |            |                                       |
| Dize                    | 0.0                                                                                                    |            |                                       |
| Coge Labels             | 1000                                                                                                    |            |                                       |
| Show Labels             |                                                                                                    | 0          |                                       |
| Font                    | Anal to Plain                                                                                                    |            |                                       |
| Color<br>Chartee Ishai  | ingra                                                                                                    | . Gest     |                                       |
| diversion and           | 10                                                                                                    |            |                                       |
| Duffine size            | 0.0                                                                                                    |            |                                       |
| Outline size            | juli                                                                                                    | 0          |                                       |
| Outline court           | en n                                                                                                    | - Les      |                                       |
| Preview ratio: 100%     | 0                                                                                                    |            |                                       |
|                         | U 🛞 Re                                                                                                    | efresh     |                                       |
| Export: SVG/PDF/PNG     |                                                                                                    | Backgro    | J Reset zoom - +                      |
|                         |                                                                                                    |            |                                       |

Step 9: With a new image of UIX-only projects sized by their connectedness to each other, now make the image more readable through a new layout. Re-apply Circular Layout, Nooverlap, and Rotate.

| Circular Layout             |                   | •     |      |
|-----------------------------|-------------------|-------|------|
| 0                           |                   | 👂 Run |      |
| Node Placement              |                   |       |      |
| Node Layout Direction       | Counter Clockwise | •     |      |
| Prevent Node Overlap        |                   |       |      |
| Circle Properties           |                   |       |      |
| Fixed Diameter              |                   |       |      |
| Diameter size               | 500.0             |       |      |
| Order Nodes by (decreasing) | UIX (Attribute)   | •     |      |
| Transition                  |                   |       |      |
| Enable Transition           |                   |       |      |
| Fransition Steps            | 100000.0          |       |      |
|                             |                   |       | 0    |
|                             |                   | 0     | size |
| Circular Layout             |                   |       | A    |

| Noverlap |      | •     |
|----------|------|-------|
| 0        |      | 🕞 Run |
| Noverlap |      |       |
| speed    | 3.0  |       |
| ratio    | 1.2  |       |
| margin   | 12.0 |       |
|          |      |       |
| Noverlap |      | 0     |
|          |      |       |

#### Step 10: Preview and Export image 4.

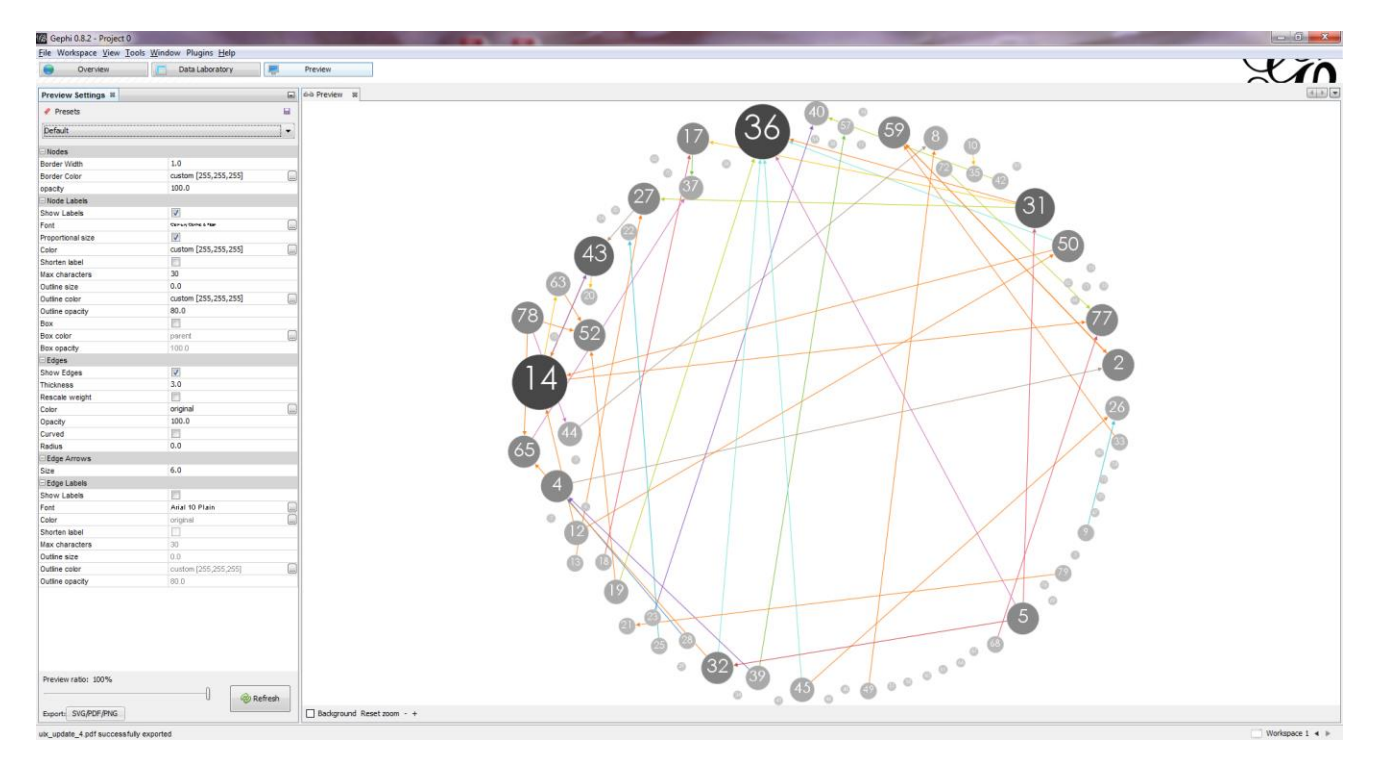

Step 11: Many nodes on this graph do not actually have any connections, but appear because they are UIX-featured projects. We can remove these by running a Topology –Degree Range query between 1-6.

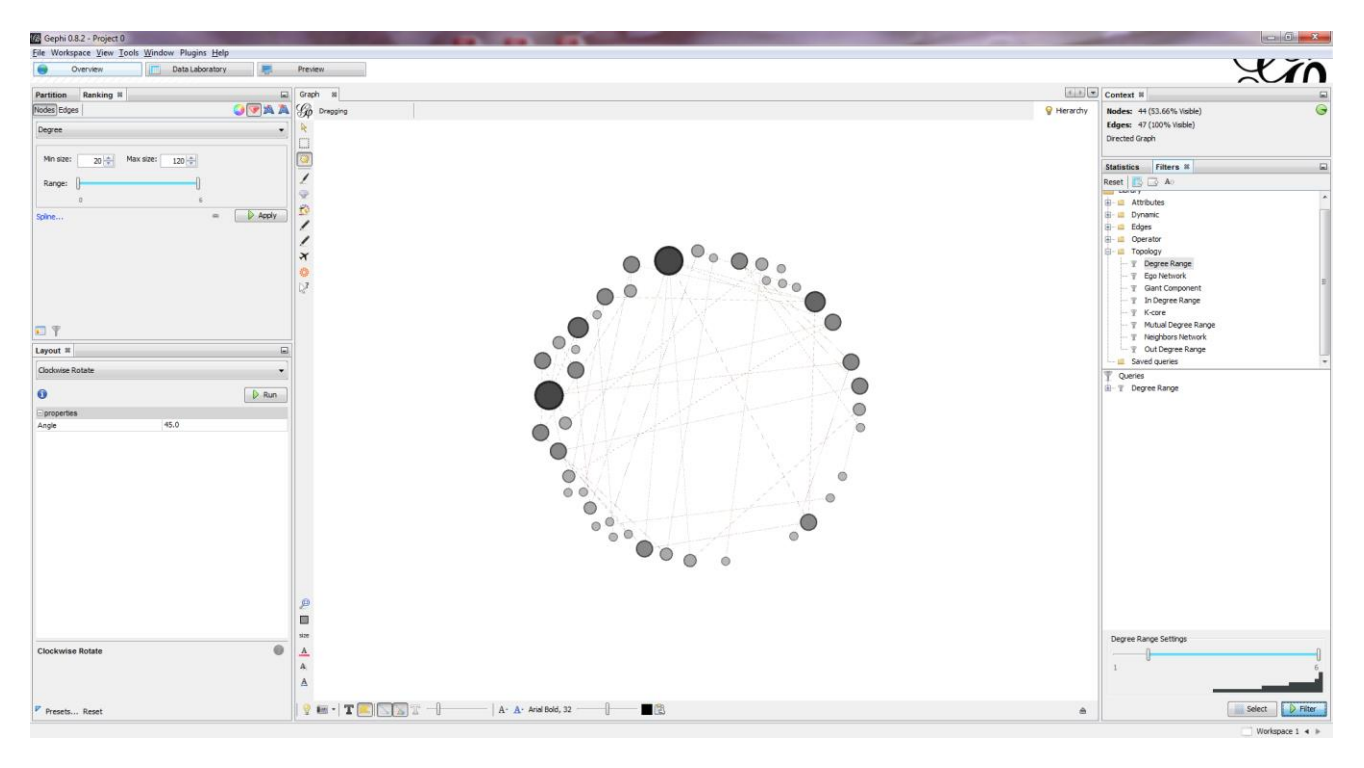

Step 12: Preview and **export the fifth and final image** of only nodes with an edge connections! Now, to highlight each type of tie individually, export again to a new workspace and use the Partition (Tie) filter, and export each desired image (**Images 6+**).

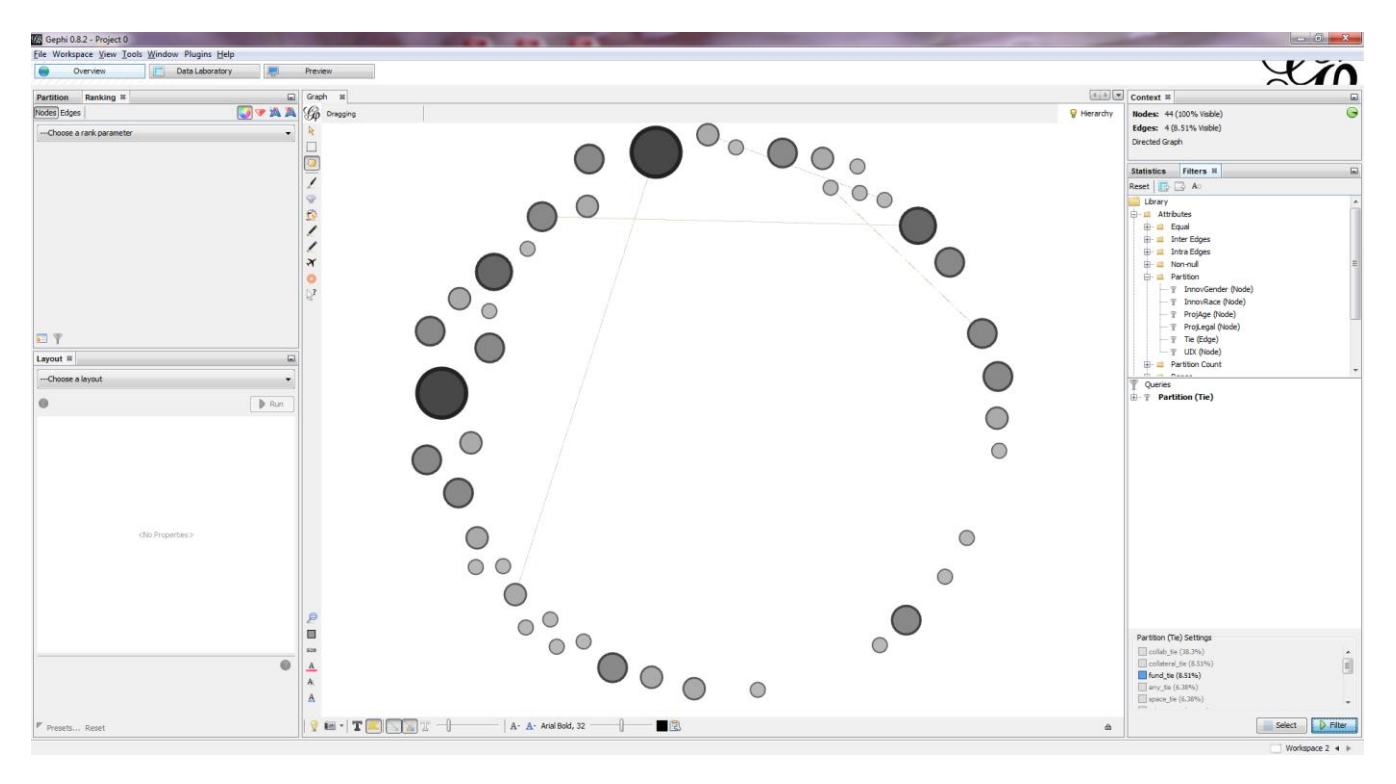

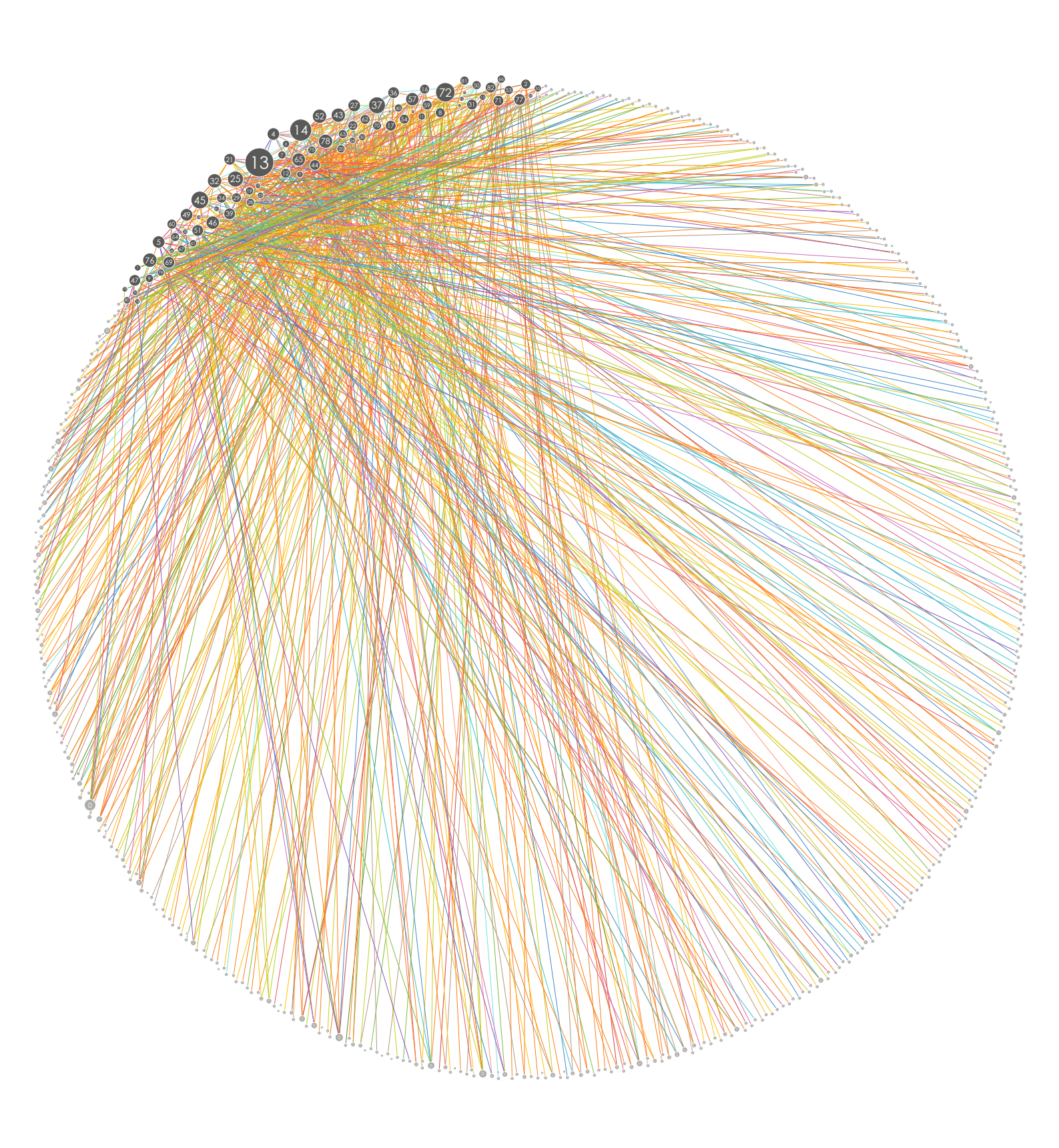

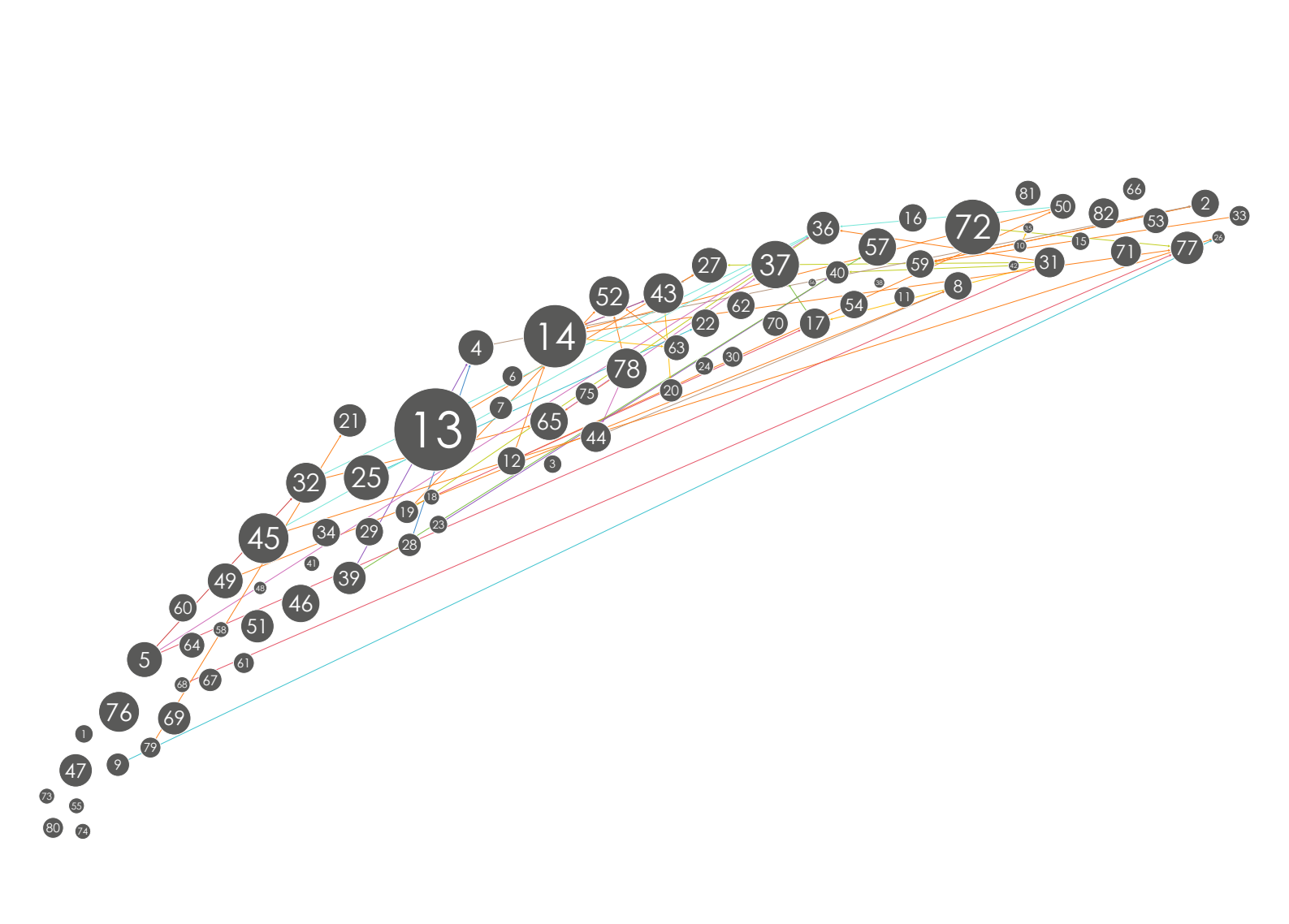

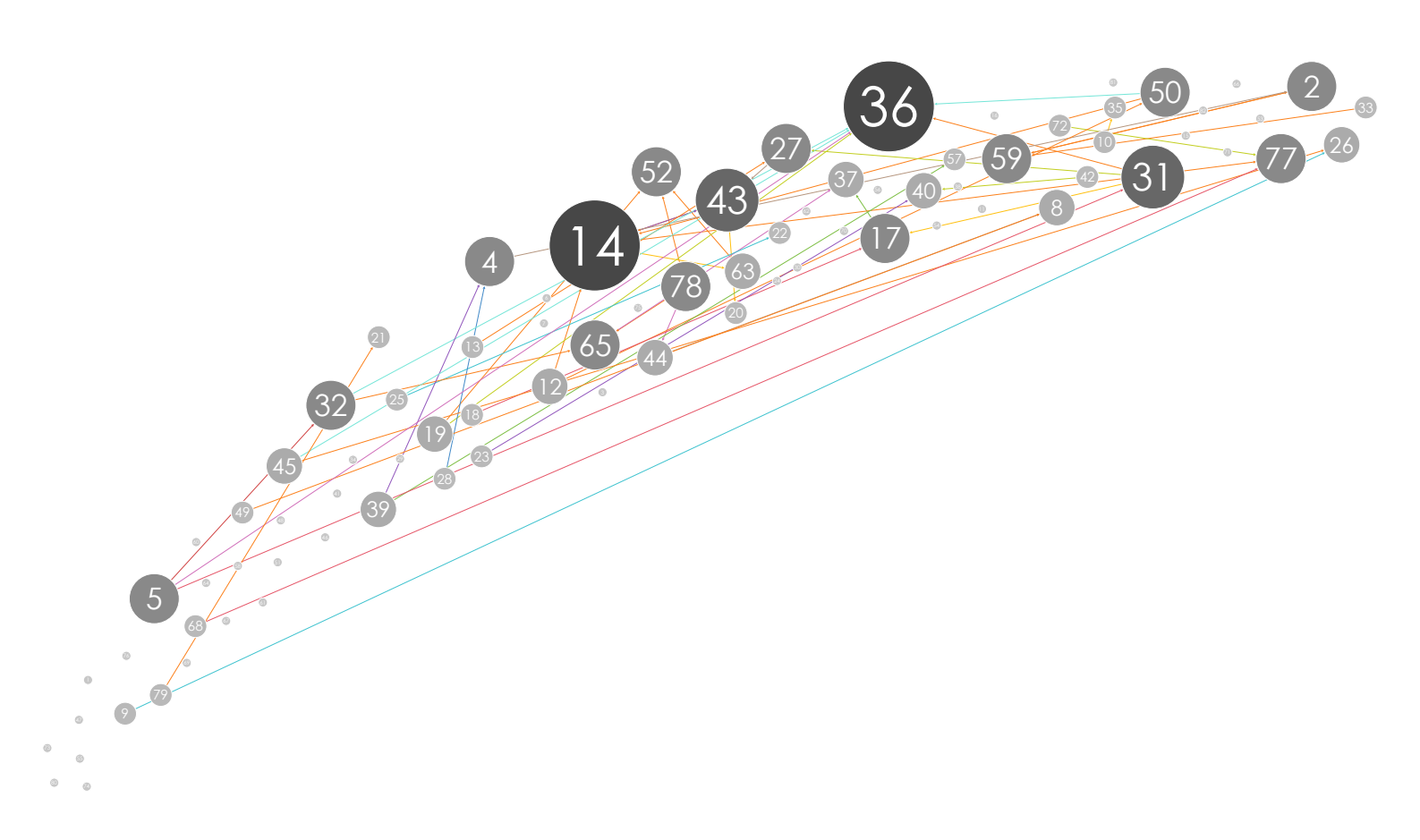

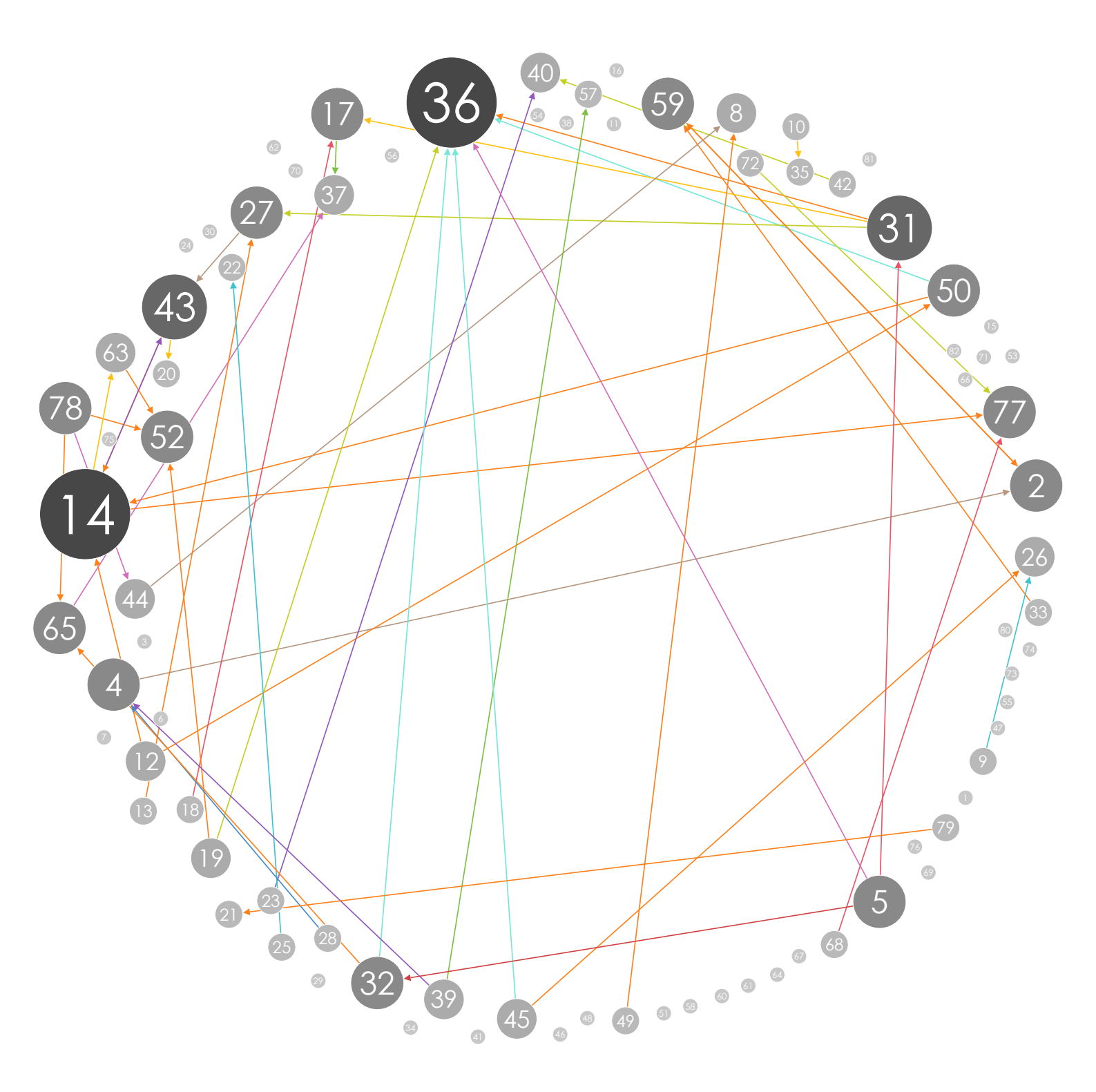

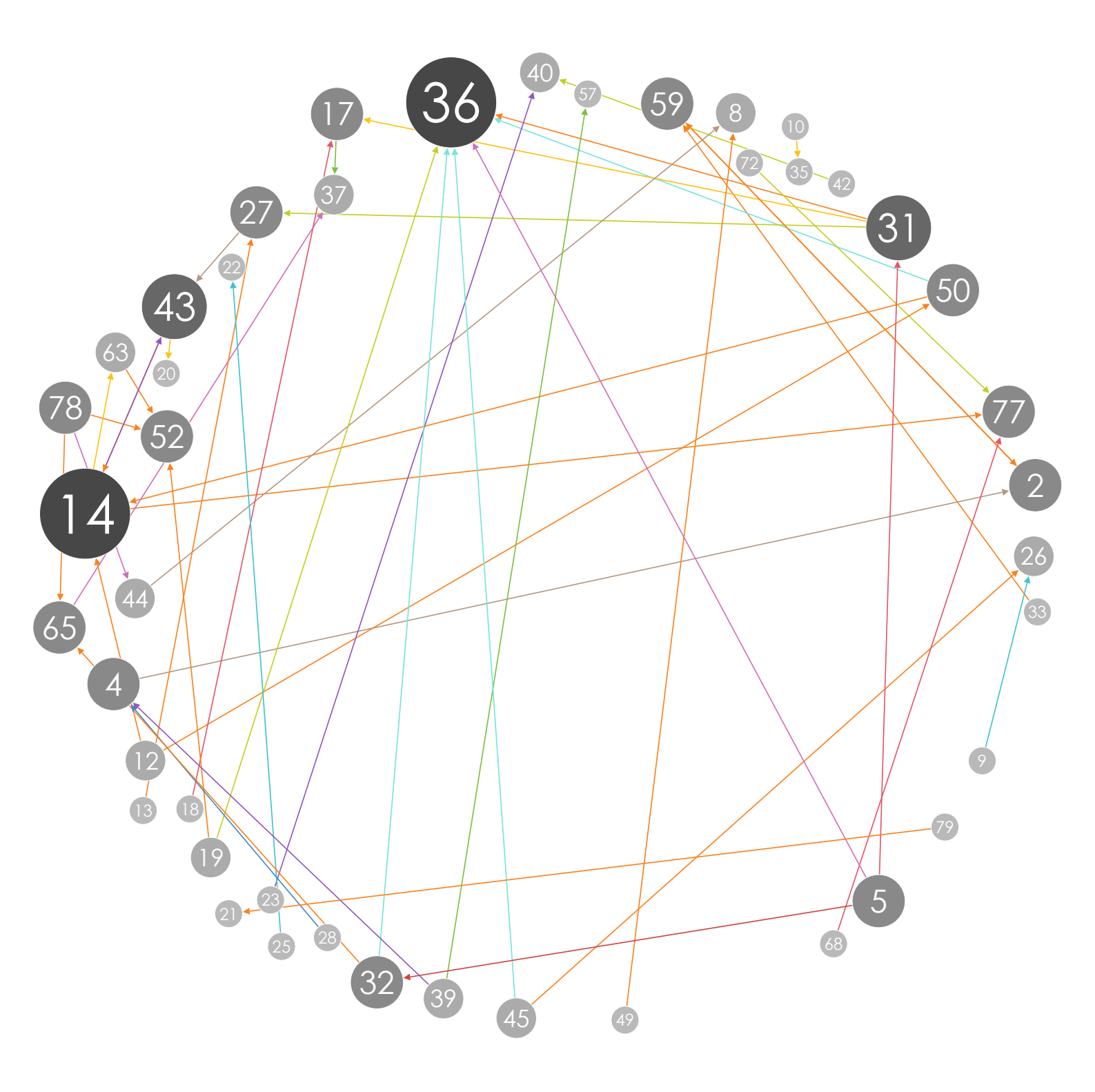

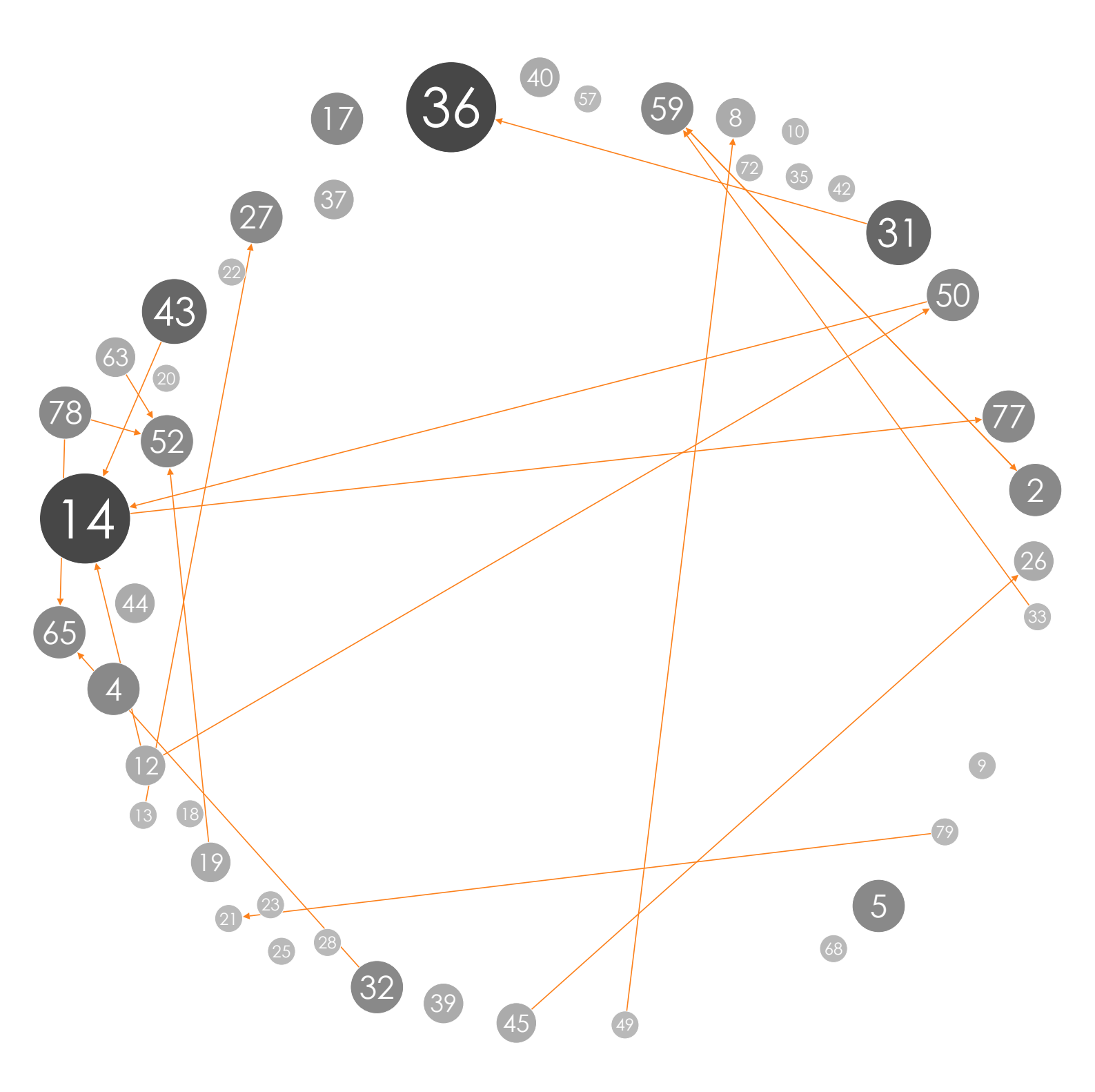